## Sky in einer Tour entdecken

Glückwunsch, Du hast den Receiver erfolgreich installiert.

Mach Dich jetzt startklar und erkunde die fantastischen Möglichkeiten, die Dir Dein Abo zu bieten hat.

Informiere Dich über wichtige Grundlagen:

- Entdecke das volle Sky Programm
- Erfahre, wie Du Dein Kundenkonto verwalten kannst, z. B. in der "Mein Sky"-App
- Erlebe den Unterschied hole alles aus Deinem Sky Abo heraus

Tour starten unter: sky.de/startklar | sky.at/startklar

Stand: April 2018 Technische Änderungen vorbehalten. Die Abbildungen dienen der beispielhaften Darstellung und können von den tatsächlichen Bildschirmmenüs abweichen. © 2018. Sky Deutschland Fernsehen GmbH & Co. KG. Alle Rechte vorbehalten. Alle Angaben ohne Gewähr.

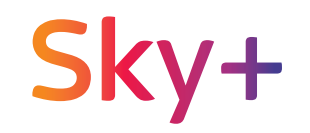

# Dein HD-Receiver für Kabelempfang

(oder Sky+ HD-Receiver mit externer Festplatte)

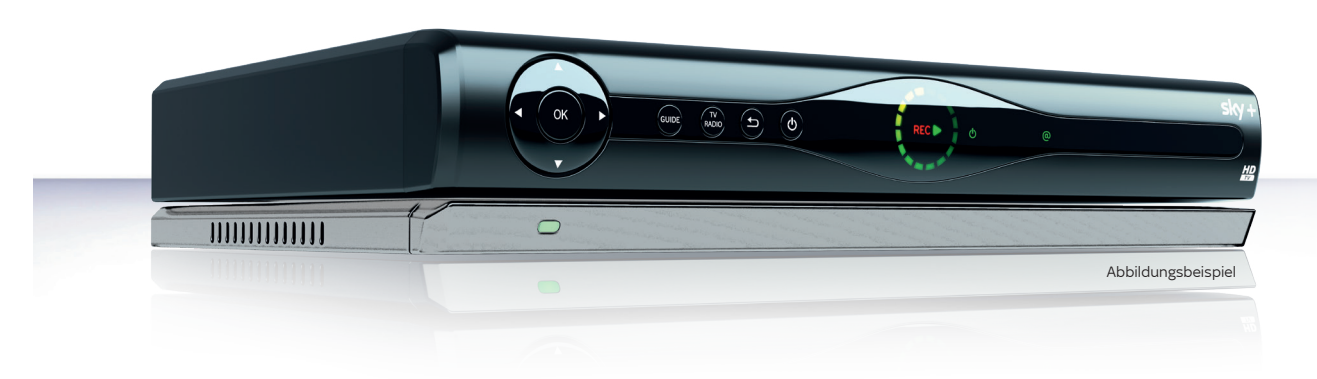

## Installationsanleitung

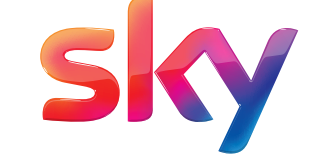

## Lieferumfang

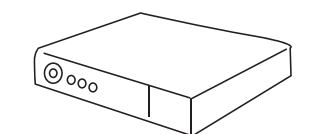

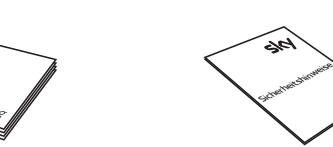

HD-Receiver für Kabelempfang

Installationsanleitung

Sicherheitshinweise

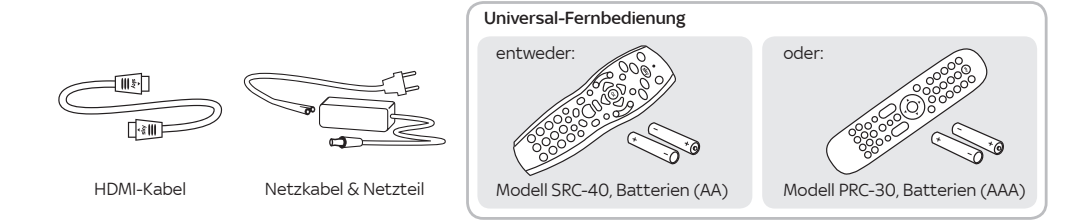

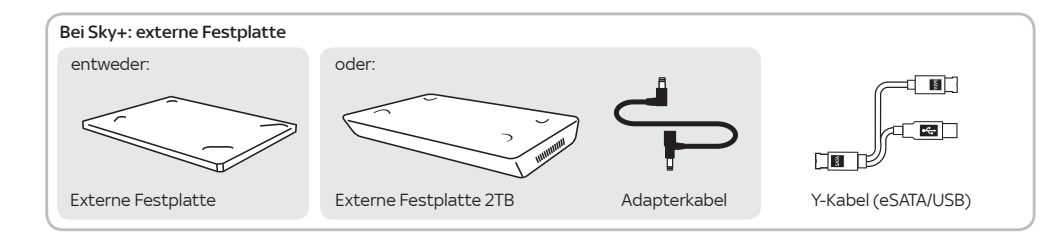

Um Funktionsstörungen zu vermeiden, verwende nur das mitgelieferte Originalzubehör. Falls Du vorher einen Sky Receiver für Satellitenempfang hattest und die Empfangsart geändert hast, nutze bitte das Zubehör des bisherigen Sky Receivers.

## Besser fernsehen mit Deinem HD-Receiver von Sky

Lieber Sky Kunde,

mit dieser Installationsanleitung gelingt es Dir im Handumdrehen, Deinen Kabelreceiver in Betrieb zu nehmen.

Folge ihr einfach Schritt für Schritt - und schon bald erlebst Du großartiges Fernsehen in brillanter HD-Qualität.

#### Sky HD-Receiver

An den Sky HD-Receiver kannst Du zusätzlich eine externe Festplatte von Sky anschließen und damit Lieblingssendungen aufnehmen, Serienaufnahmen starten oder das laufende Programm anhalten und anschauen, wenn Zeit dafür ist,

Wenn Du Deinen Receiver mit dem Internet verbindest (siehe Punkt 1.3), kannst Du mit On Demand Tausende Titel aus Deinen Sky Programmpaketen jederzeit auf Abruf sehen.

Viel Freude mit Deinem Programm bei Sky Dein Sky Team

#### Sky+ HD-Receiver mit externer Festplatte

Wie Du die externe Festplatte installierst, erfährst Du unter Punkt 2 weiter hinten in dieser Anleitung.

Tipp: Mit On Demand erlebst Du Tausende Titel aus Deinen Sky Programmpaketen auf Abruf. Genau dann, wenn Du Zeit dazu hast - ganz ohne Zusatzkosten!

Einfach den Sky+ mit dem Internet verbinden (siehe Punkt 1.3).

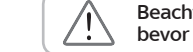

Beachte bitte die beiliegenden Sicherheitshinweise, bevor Du den Receiver zum ersten Mal in Betrieb nimmst.

## sky service

Mit unserem **Vor-Ort-Service** wird Dein Einstieg in die Welt von Sky noch einfacher. Unser Servicetechniker kommt an Deinem Wunschtermin zu Dir nach Hause und kümmert sich um die Ersteinrichtung.

#### Anschluss und Erstinstallation des Receivers:

- Fachgerechte Inbetriebnahme der Geräte
- Aktivierung Deines Abonnements und Erklärung aller Details
- Persönliche Einführung in die Bedienung des Receivers
- Inkl. Anfahrt **€ 69,90**

Infos über die Terminvereinbarung mit einem Sky Servicetechniker findest Du unter: sky.de/vor-ort-service | sky.at/vor-ort-service

## 1 Receiver anschließen und in Betrieb nehmen

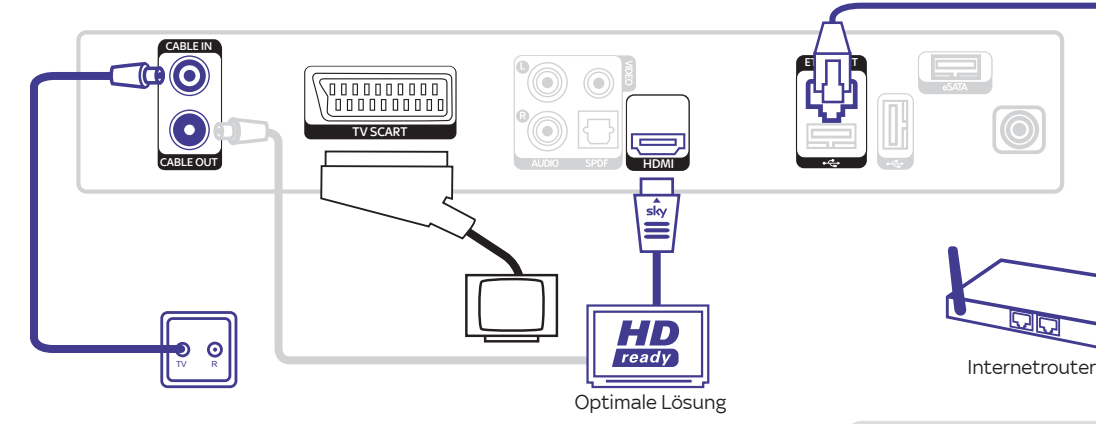

1.1 An die Antennendose anschließen

Verbinde den Anschluss CABLE IN am Receiver über ein Antennenkabel mit der Antennendose Deines Kabelanschlusses

#### 1.4 Smartcard einstecken

Schiebe die Smartcard in Pfeilrichtung mit dem Chip nach unten in den Smartcard-Steckplatz.

#### 1.2 Fernseher anschließen

Entweder HDMI-Anschluss (empfohlen) Verbinde den Receiver über das HDMI-Kabel mit dem HDMI-Anschluss Deines Fernsehers

#### Oder SCART-Anschluss

Besitzt Dein Fernseher ausschließlich einen SCART-Anschluss, verbinde den Anschluss TV SCART des Receivers über ein SCART-Kabel mit der SCART-Buchse Deines Fernsehers

#### 1.5 Batterien in Fernbedienung einsetzen

Setze die Batterien in die Fernbedienung

ein. Beachte dabei die Hinweise zur korrekten Polung im Batteriefach.

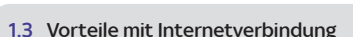

So machst Du Dein Sky Erlebnis komplett: Verbinde den Sky+ HD-Festplattenreceiver mit dem Internet - ganz einfach mit einem handelsüblichen Netzwerkkabel oder kabellos über das praktische Sky WLAN-Modul, Mehr Informationen: sky.de/connect und sky.at/connect

## 2. Externe Festplatte anschließen und Sendersuchlauf starten

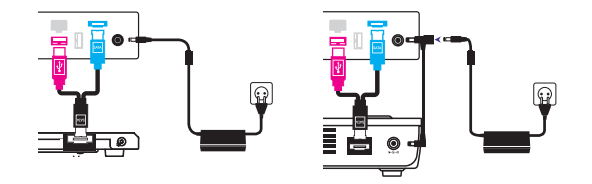

# 

#### Du hast einen Receiver mit externer Festplatte.

2.1 Externe Festplatte anschließen und Stromversorgung herstellen

a) Receiver und Festplatte verbinden Platziere die externe Festplatte unterhalb des Receivers. Verbinde die Stecker des beiliegenden Y-Kabels mit den jeweils farbig passenden Anschlüssen an Receiver und externer Festplatte.

b) Stromversorgung herstellen Verbinde das Netzkabel mit dem Netzteil

#### Bei externer Festplatte

Stecke den Hohlstecker in die Buchse 12 V auf der Receiver-Rückseite.

#### Bei externer Festplatte 2TB

Stecke den Hohlstecker des Netzteils in die freie Buchse am T-Stück des Adapterkabels. Verbinde anschließend mit dem Adapterkabel die Stromanschlüsse des Receivers und der externen Festplatte.

#### 22 Receiver einschalten

Schalte erst Deinen Fernseher und dann den Receiver durch Drücken der Taste 🔘 ein. Der Installationsassistent startet automatisch und führt Dich durch die Erstinstallation.

#### Du hast einen Receiver ohne externe Festplatte.

#### 2.1 Stromversorgung herstellen

Verbinde das Netzkabel mit dem Netzteil. Stecke den Hohlstecker in die Buchse 12 V auf der Receiver-Rückseite

#### 22 Receiver einschalten

Schalte erst Deinen Fernseher und dann den Receiver durch Drücken der Taste 🔘 ein. Der Installationsassistent startet automatisch und führt Dich durch die Erstinstallation.

Wenn Du am Fernseher kein Bild vom Receiver siehst. wähle gegebenenfalls am Fernseher manuell den richtigen AV-Eingang (z. B. HDMI 1). Weitere Informationen findest Du in der Bedienungsanleitung Deines Fernsehers.

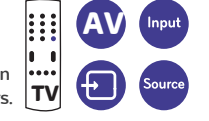

#### 2.3 Sendersuchlauf durchführen

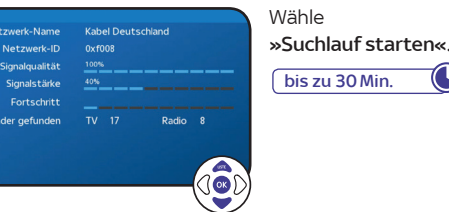

## 3. Software aktualisieren und Einstellungen vornehmen

### 4. Universal-Fernbedienung kennenlernen

#### 3.1 Überprüfung der Software-Version

bis zu 30 Min.

3.3 TV Guide (EPG) aktualisiert sich

Ihr Digital-Receiver prüft, ob eine neuere Software-Version als Download verfügbar ist.

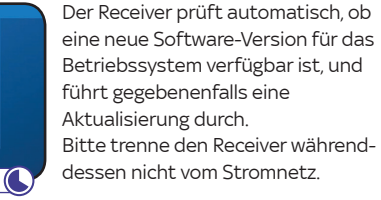

#### 3.2 Kabelnetzbetreiber wählen

Kabelnetzbetreiber A

Kabelnetzbetreiber R

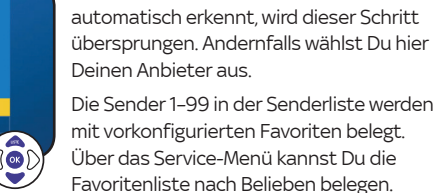

#### 3.4 Jugendschutz-PIN einrichten

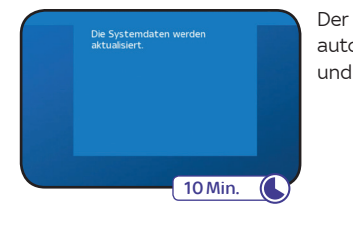

3.5 Internetverbindung testen

Einstellungen

Verbindungsgualität prüfen

anschlüsse an Deinen Netzwerkgeräten.

Hinweis

Der Receiver aktualisiert automatisch die Systemund Programmdaten.

Um On Demand - Dein Sky Programm

auf Abruf – genießen zu können, muss

Um die Internetverbindung zu testen,

drücke die Taste Menü, navigiere zu

der Receiver mit dem Internet

Netzwerk und wähle Verbindungsqualität prüfen.

Falls der Verbindungstest fehlschlägt, überprüfe die Netzwerkkabel und Strom-

Stelle sicher, dass Dein Router DHCP unterstützt und diese Funktion aktiviert ist.

verbunden sein (siehe Punkt 1.3).

Wenn Du bereits vorab online eine ritt 1: Gib jetzt die temporäre PIN ein. se findest Dii auf dem Schreiben mit deiner Smartcard. persönliche Jugendschutz-PIN Temporäre PIN eingeben. eingerichtet hast und der Receiver Persönliche Jugendschutz-PIN eingeb schon ans Internet angeschlossen ist, musst Du nichts tun. Persönliche Jugendschutz-PIN wiederhole

300

Die Übertragung erfolgt automatisch.

Wenn der Receiver den Kabelnetzbetreiber

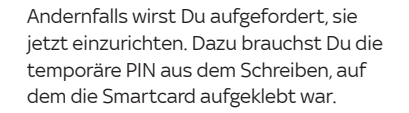

Mach es Dir einfach: Wähle hier und bei der Online-Registrierung die gleiche persönliche Jugendschutz-PIN.

#### Hinweis

Der Receiver ist mit einer beguemen Schnellstart-Funktion ausgestattet, benötigt dafür aber etwas mehr Strom. Mehr Infos unter sky.de/schnellstart | sky.at/schnellstart

TV/AUX: Falls programmiert, Fernseher oder A/V-Receiver bedienen. Die Taste leuchtet auf wenn Signale an den Fernseher oder den A/V-Receiver gesendet werden. Wie einfach Du die Fernbedienung programmieren kannst, erfährst Du unter sky.de/fernbedienung | sky.at/fernbedienung

LED: Der Programmierungsstatus der Fernbedienung. sky Sky: Home aufrufen

- Durch erneutes Drücken kommst Du zum Live-TV.
- Ein/Aus: Receiver ein- und ausschalten.
- Guide: TV Guide öffnen.
- Menü: Service-Menü öffnen.
- Select: Sky Select Portal aufrufen.
- Info: Programm-Infos sehen/Info-Menü öffnen.
- Richtungstasten: In Bildschirmanzeigen nach oben/ unten/links/rechts navigieren.
- Zurück: Bedienschritt zurückgehen oder Bildschirmanzeigen beenden.
- $(\mathbf{c})$ Löschen: Zeichen/Aufnahmen im Archiv löschen.

\*Diese Funktion steht Dir nur in Verbindung mit Sky+ zur Verfügung.

#### Volle Fernsehkontrolle mit Sky+

- Blaue Farbtaste\*: On Demand aufrufen.
- Schneller Rücklauf\*: Schnell zurückspulen. Bei jedem Druck auf die Taste erhöht sich die Rücklaufgeschwindigkeit.
- Abspielen/Pause\* »Time-Shift«: Aufnahme wiedergeben/anhalten, Time-Shift starten oder Wiedergabegeschwindigkeit ändern.
- Schneller Vorlauf\*: Schnell vorspulen. Bei iedem Druck auf die Taste erhöht sich die Vorlaufgeschwindigkeit.
- Aufnahme starten\*: Aufzeichnung direkt starten oder Aufnahme einer gewählten Sendung programmieren.
- Stopp\*: Wiedergabe stoppen oder Time-Shift beenden.
- Archiv\*: Gespeicherte/geplante Aufnahme anzeigen und verwalten.
- Farbtasten: Weitere Funktionen, je nach Situation, wie auf Deinem Fernseher angegeben.
- Grüne Farbtaste: Sky Store aufrufen.
- Zoom: Bildformat einstellen.
- Suche: Sendung finden.

Abbildungsbeispiel

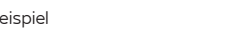